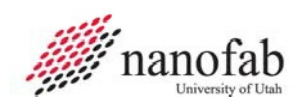

Denton E-Beam SOP Rev 6 Page 1 of 32

# **Denton SJ20C E-Gun SOP**

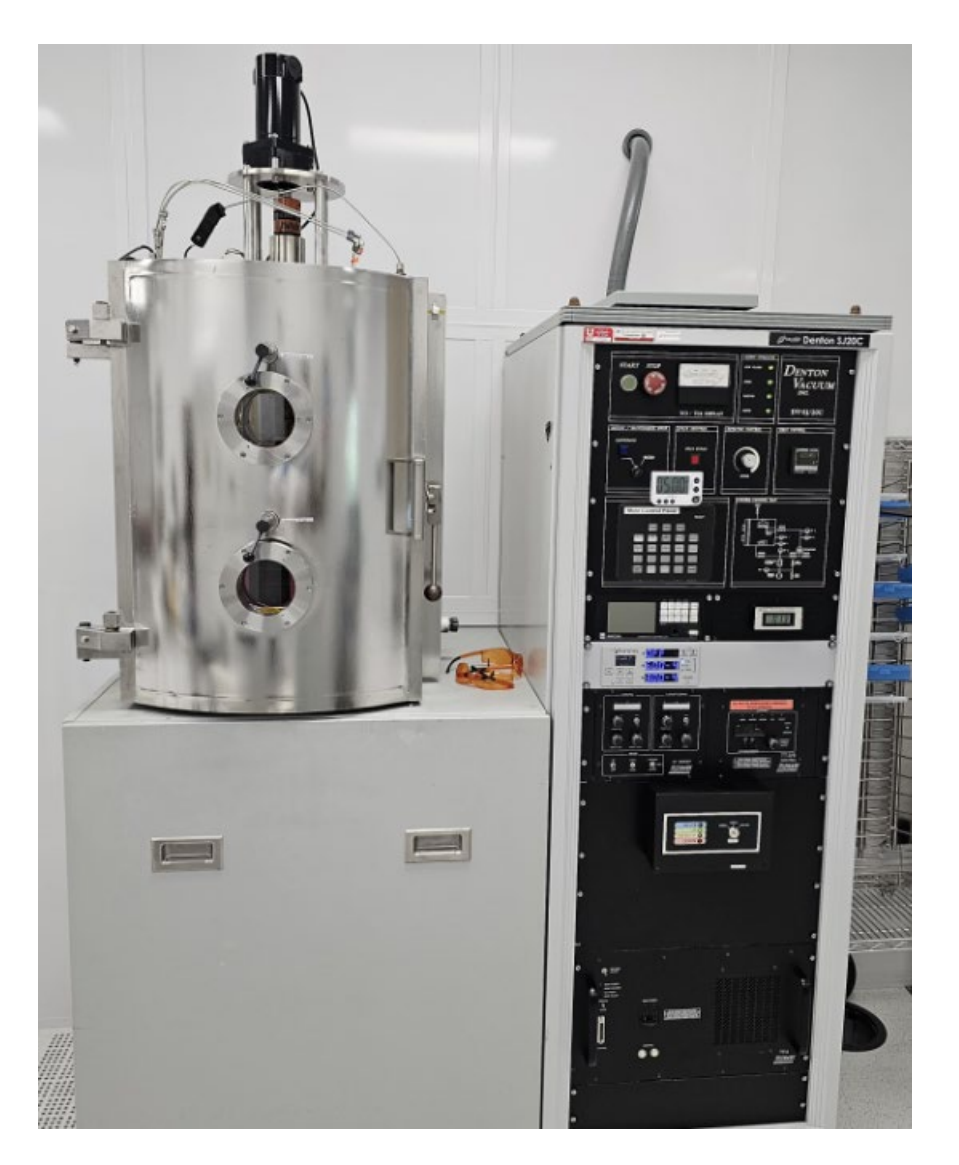

#### **Purpose and Scope**

This document provides job breakdowns and reference information for the Denton SJ20C E-Gun.

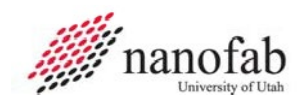

## **Table of Contents**

| Denton SJ20C E-Gun SOP                                               | 1  |
|----------------------------------------------------------------------|----|
| Purpose and Scope                                                    | 1  |
| Table of Contents                                                    | 2  |
| Reference Documents                                                  | 2  |
| Acronyms, Abbreviations and Definitions                              | 2  |
| Equipment and Supplies                                               | 2  |
| Safety                                                               | 3  |
| Forms                                                                | 4  |
| Job Breakdown 1 – Enabling Tool in HSC and Tool Checks (1 of 1)      | 5  |
| Job Breakdown 2 – Power off Subsystems and Vent Chamber (1 of 1)     | 6  |
| Job Breakdown 3 – Check Chamber, Load Samples & Crucible(s) (1 of 2) | 7  |
| Job Breakdown 4 – Pumping Down Chamber (1 of 1)                      | 10 |
| Job Breakdown 5 – Substrate Heating (Optional) (1 of 1)              | 11 |
| Job Breakdown 6 – Program Deposition Controller (1 of 1)             | 12 |
| Job Breakdown 7 – Rotation (Optional, but recommended) (1 of 1)      | 13 |
| Job Breakdown 8 – Power up for processing (1 of 4)                   | 14 |
| Job Breakdown 9 – Reset the Crystal Monitor (1 of 1)                 | 18 |
| Job Breakdown 10 – Material Deposition (1 of 4)                      | 19 |
| Job Reference 1 – Subsystem Power On/Off.                            | 24 |
| Job Reference 2 – Locking in HSC and Data Collection Form.           | 28 |
| Appendix                                                             | 30 |
| Revision History                                                     | 32 |

#### **Reference Documents**

| Reference Documents | SOP Number or link                                                      |
|---------------------|-------------------------------------------------------------------------|
| User Guide          | HTTPS://WWW.NANOFAB.UTAH.EDU/DOCUMENTS/2016/02/SMBB-USER-<br>GUIDE.PDF/ |

#### Acronyms, Abbreviations and Definitions

| Term | Description                  |
|------|------------------------------|
| SOP  | Standard Operating Procedure |

### **Equipment and Supplies**

| Description             |                            |
|-------------------------|----------------------------|
| Denton SJ20C E-gun      | Located in the sputter bay |
| Wafer/sample            | Located next to the E-gun  |
| Target materials        | Located next to the E-gun  |
| Glass microscope slides | Located next to the E-gun  |
| Kapton tape             | Located next to the E-gun  |

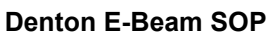

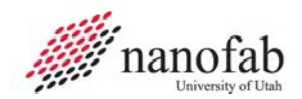

| Description               |                           |
|---------------------------|---------------------------|
| Aluminum foil             | Located next to the E-gun |
| Crucible, (standard size) | Located next to the E-gun |
| Crucible, (small size)    | Located next to the E-gun |

### Safety

Follow all Nanofab safety procedures.

Following deposition, exercise caution when touching any items inside the process chamber. They may be HOT.

#### Safety alert symbol

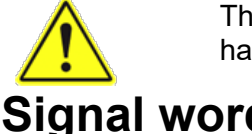

The Safety Alert Symbol is used in conjunction with signal words to convey a personal injury hazard is present.

## Signal words

| DANGER  | Indicates an <u>imminently</u> hazardous situation, which if not avoided, will result in death or serious injury. The Safety Alert Symbol should always be used.                                                                                                    |
|---------|----------------------------------------------------------------------------------------------------|
| WARNING | Indicates a <u>potentially</u> hazardous situation, which if not avoided, may result in death or serious injury. If the safety alert symbol is NOT used in conjunction with this signal word, then the hazard conveyed is severe equipment or material damage.       |
| CAUTION | Indicates a <u>potentially</u> hazardous situation, which if not avoided, may result in minor or<br>moderate injury. If the safety alert symbol is NOT used in conjunction with this signal word,<br>then the hazard conveyed is minor equipment or material damage. |

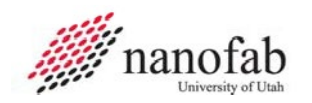

### Forms

# **Training Form**

| Trainee: |                                                                                   |    |    |  |  |  |
|----------|-----------------------------------------------------------------------------------|----|----|--|--|--|
| Area:    | Area:                                                                             |    |    |  |  |  |
| This pe  | This person has been declared qualified to train others ( <i>check if "Yes"</i> ) |    |    |  |  |  |
| Item #   | TaskDate Training<br>CompletedTrainer                                             |    |    |  |  |  |
| 1        | JB1 Enabling Tool in HSC and Tool Checks                                          |    |    |  |  |  |
| 2        | JB2 Power off Subsystems and Vent Chamber                                         |    |    |  |  |  |
| 3        | JB3 Check Chamber, Load Samples and Crucible(s)                                   |    |    |  |  |  |
| 4        | JB4 Pumping Down Chamber                                                          |    |    |  |  |  |
| 5        | JB5 Substrate Heating (Optional)                                                  |    |    |  |  |  |
| 6        | JB6 Program Deposition Controller                                                 |    |    |  |  |  |
| 7        | JB7 Rotation (Optional, but recommended)                                          |    |    |  |  |  |
| 8        | JB8 Power up for processing                                                       |    |    |  |  |  |
| 9        | JB9 Reset the crystal monitor                                                     |    |    |  |  |  |
| 10       | JB10 Material Deposition                                                          |    |    |  |  |  |
| 11       | JR1 Subsystem Power On/Off                                                        |    |    |  |  |  |
| 12       | JR2 Locking in HSC and Data Collection Form                                       |    |    |  |  |  |
|          |                                                                                   |    |    |  |  |  |
| Training | g Notes (Optional)                                                                |    |    |  |  |  |
| Run co   | mpletion dates: 1) 2) 3)                                                          | 4) | 5) |  |  |  |
|          |                                                                                   |    |    |  |  |  |
|          |                                                                                   |    |    |  |  |  |

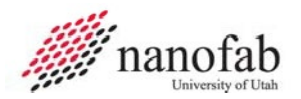

## Job Breakdown 1 – Enabling Tool in HSC and Tool Checks (1 of 1)

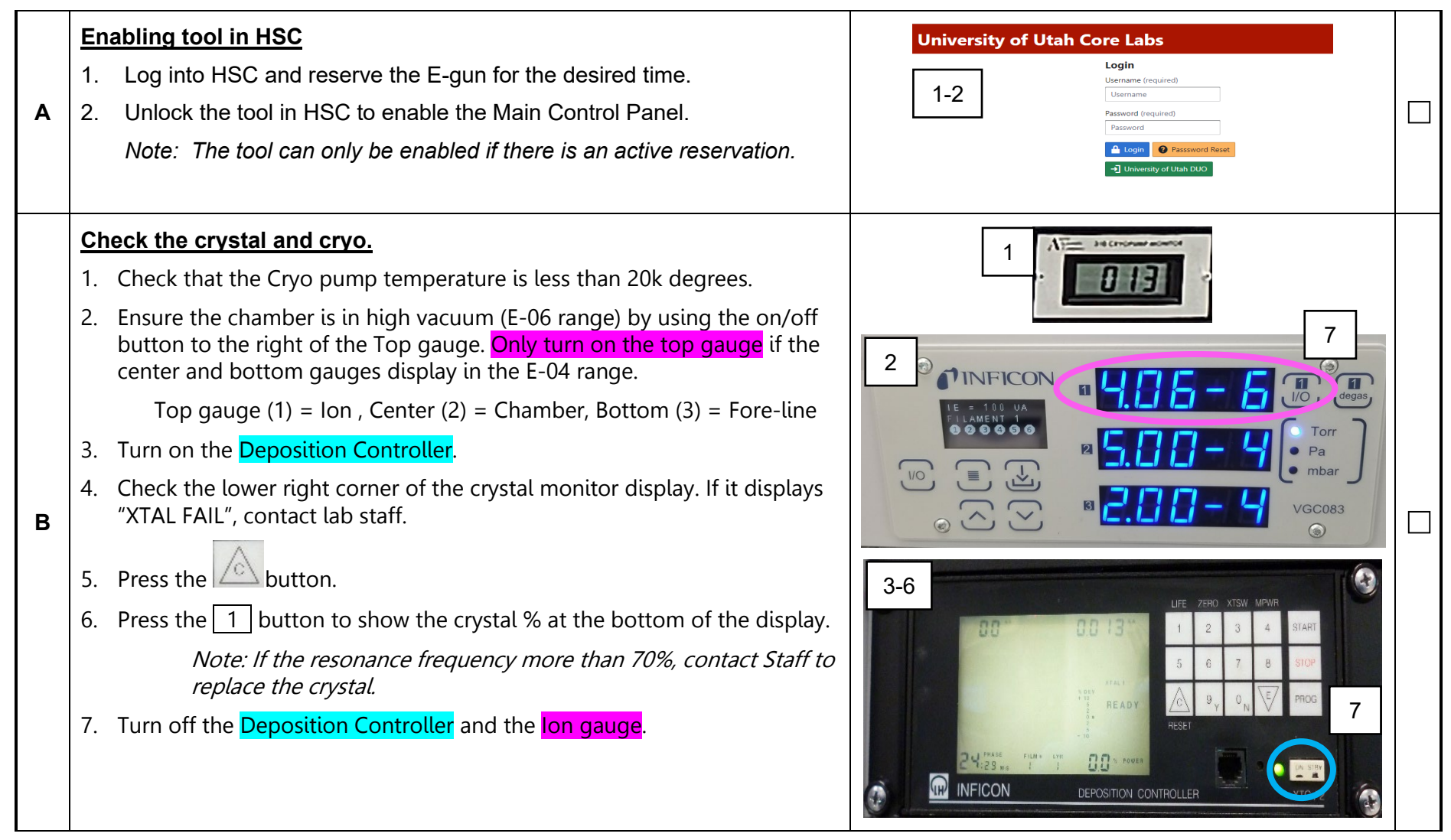

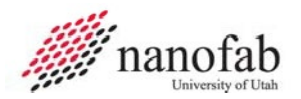

#### Job Breakdown 2 – Power off Subsystems and Vent Chamber (1 of 1)

|   | Power off Subsystem Power                                                                                                    |                                                                                                    |  |
|---|----------------------------------------------------------------------------------------------------|----------------------------------------------------------------------------------------------------|--|
| Α | <ul> <li>Refer to Job Reference 1 – Subsystem Power On/Off. Ensure each of the following components are turned Off.</li> <li>1. Controller (TT-3/6 Control)</li> <li>2. Function Generator (XY Sweep)</li> <li>3. High Voltage Main Power Source (TT-3)</li> <li>4. ION Gauge Controller</li> <li>5. Deposition Controller</li> </ul>                                                                                                    | Refer to Job Reference 1 to ensure subsystems are power ed off.                                                                                                    |  |
| в | <ul> <li>Vent the Chamber</li> <li>On the Main Control Panel:</li> <li>Press the SHIFT FUNCT button (the corresponding LED should be ON).</li> <li>Press the AUTO VENT button. On the top row, the "AUTO VENT" LED will turn on.</li> <li>Wait for the chamber to vent (approximately 5 minutes).<br/>Note: When the chamber is vented (you will hear the vent gas more loudly), open the chamber door.<br/>The vent gas will turn off.<br/>If the door does not open, the chamber is not fully vented. Do NOT force it open. Wait a little longer and try again.</li> <li>Components may still be hot after deposition. Allow items to cool before</li> </ul> | Auto       Auto       Auto |  |
|   | handling.                                                                                                    |                                                                                                    |  |

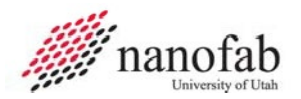

### Job Breakdown 3 – Check Chamber, Load Samples & Crucible(s) (1 of 3)

|   | <u>Ch</u> | eck Chamber                                                                                                    | 1 |                            |                                  |  |
|---|-----------|----------------------------------------------------------------------------------------------------|---|----------------------------|----------------------------------|--|
|   | 1.        | Verify the upper and lower glass windows are not opaque. If either window is opaque, notify staff.                             | - | P.                         | 2                                |  |
|   | 2.        | Verify there is no flaking on any surface inside the chamber, including the shutter. If any flaking is observed, notify staff. | F |                            | Hanger                           |  |
| • | 3.        | Remove the sample holder from the hanger.                                                                                      |   |                            |                                  |  |
| 4 |           | NOTE: Note: Be careful not to bump the crystal when removing the sample holder.                                                |   | ndows                      | Crystal<br>3<br>Sample<br>Holder |  |
|   | <u>Lo</u> | ad Samples                                                                                                    |   |                            |                                  |  |
|   | 1.        | Using Kapton tape, mount the samples/wafers on the holder.                                                                     |   | Sa<br>Ho                   | mple                             |  |
|   | 2.        | If the final thickness will not be measured on the sample/wafer, mount a glass microscope slide on the holder.                 |   |                            | 2                                |  |
| В | 3.        | Replace the sample holder on the hanger.                                                                                       | N | leasurem<br>Slide<br>Sampl | e e                              |  |

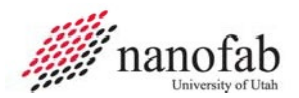

Crucible liner

#### Job Breakdown 3 (Continued) – Check Chamber, Load Samples & Crucible(s) (2 of 3)

|   | <u>Lc</u> | ad Crucible(s)                                                                                                    |    | Mai                  | n Co          | ntrol      | Pane               | 1             |                 |
|---|-----------|----------------------------------------------------------------------------------------------------|----|----------------------|---------------|------------|--------------------|---------------|-----------------|
|   | 1.        | On the Main Control Panel press the <mark>GUN SHUTTER</mark> button to open the shutter.                                                                                                    |    |                      |               |            | TUTO               |               | REAL            |
|   | 2.        | Inspect the crucible pocket.                                                                                                    |    |                      |               | REGEN      | РИМР               | VENT          |                 |
|   |           | If there is any material or residue in the pocket, contact Lab Staff.                                                                                                    |    | 1                    | UTO REGEN     | AUTO, PUMP | AUTO. VENT<br>VENT | M.P.<br>PURGE | C.P<br>PURGE    |
|   | 3.        | Obtain the crucible liner(s) for the material to be deposited.                                                                                                    |    | •                    | C.P.<br>REGEN | ROUGH.     | HI-VAC<br>VALVE    | ROTATION      | HEAT            |
|   |           | <i>NOTE:</i> For some materials (i.e., gold) a smaller crucible is placed inside the standard crucible.                                                                                                    |    |                      |               |            |                    |               | POWER           |
| 0 | 4.        | Inspect the crucible liner(s) and material(s).                                                                                                    |    |                      | SPUTTER       | SELECT     | SELECT             |               | SHIFT<br>FUNCT. |
|   |           | If there are any cracks, defects, or overflow of melted material, do not<br>use the crucible, obtain a new crucible and place the material to be<br>deposited into the crucible.<br>Do not fill crucible over 1/3 full. | Gr | 1<br>Uciblo<br>Doket |               | Sh         | utter .            | 4             |                 |

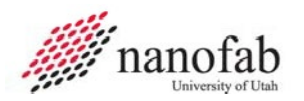

#### Job Breakdown 3 (Continued) – Check Chamber, Load Samples & Crucible(s) (3 of 3)

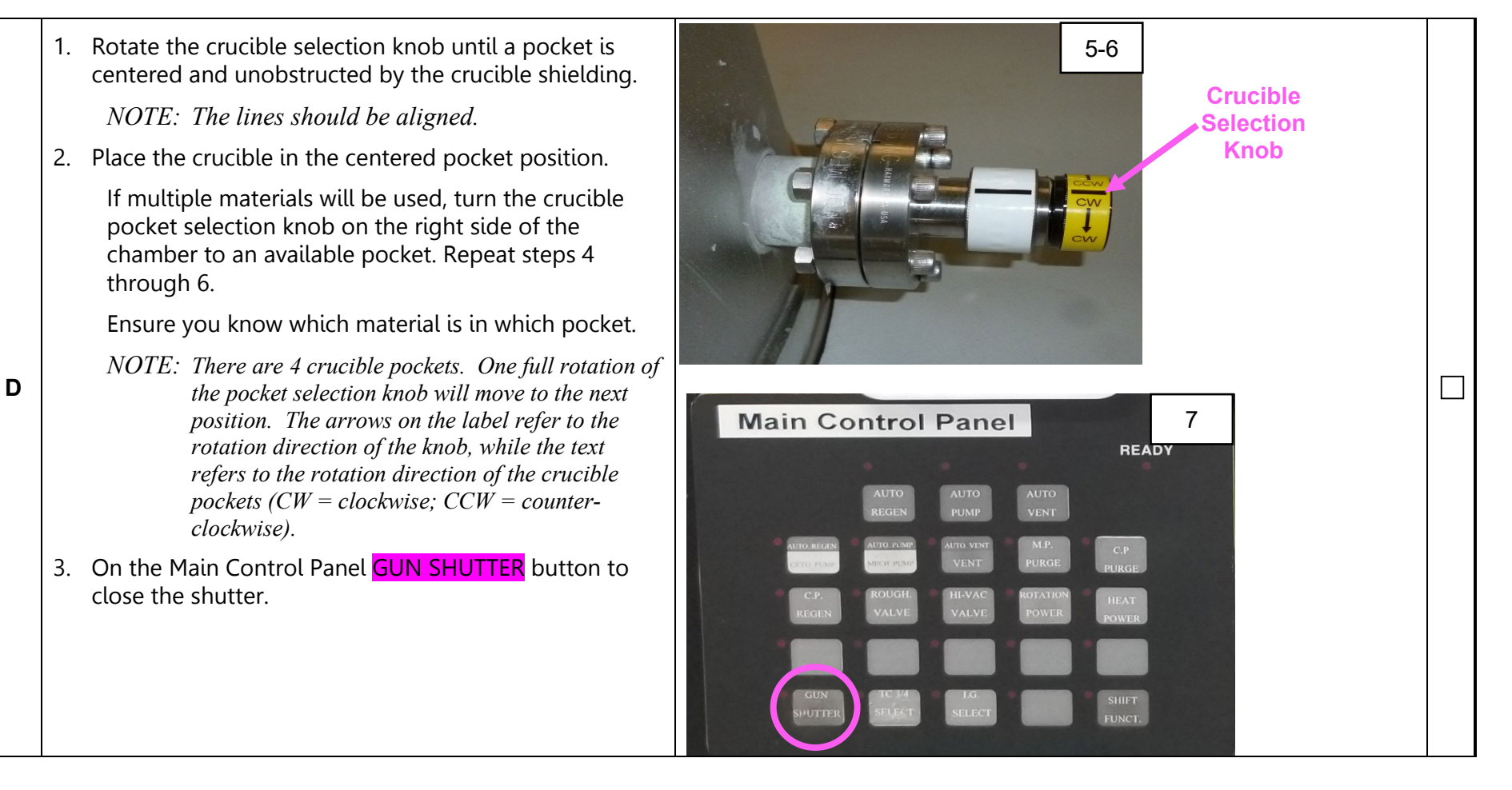

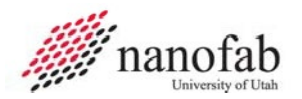

Α

#### Job Breakdown 4 – Pumping Down Chamber (1 of 1)

#### Pump Down Chamber

- 1. Close the chamber door.
- 2. Rotate the door locking handle to the latch position slightly past 90°.
- 3. On the Main Control Panel press the **SHIFT FUNCT** button and ensure the LED is on.
- 4. On the Main Control Panel, press the AUTO PUMP button.

The "Auto Pump" LED light will turn on. When the vacuum reaches 150 mTorr (approximately 10 minutes), the High-Vac Valve will open automatically).

- 5. Ensure the HI VAC LED on the Main Control Panel comes on. Contact Lab Staff is the light does not come on.
- 6. Wait a minimum of 45 minutes after the Hi-Vac Valve opens for the chamber to fully pump down to base pressure.

Note: A desired base pressure is below 5.0 E-06 Torr and can take as long as 180 minutes to achieve. Refer to JB1 Section B for vacuum gauge details.

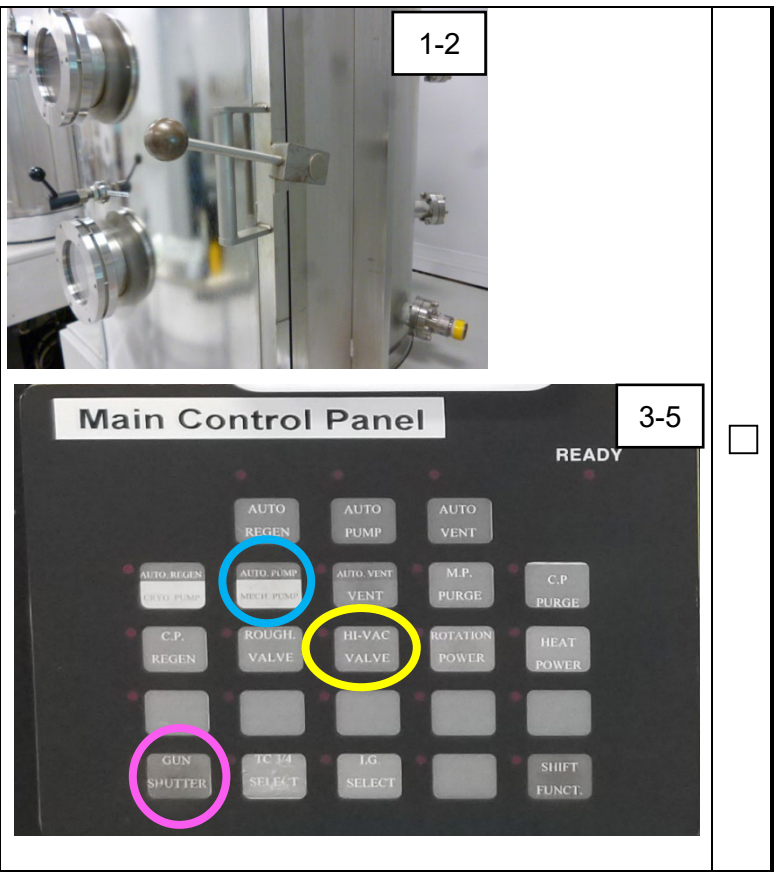

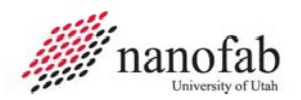

#### Job Breakdown 5 – Substrate Heating (Optional) (1 of 1)

|   | <u>Su</u> | bstrate Heating (optional)                                                                                                    | HEAT CONTROL                                                                                                    |  |
|---|-----------|----------------------------------------------------------------------------------------------------|----------------------------------------------------------------------------------------------------|--|
|   | 1.        | If substrate heating is desired, adjust the setpoint of the OMEGA CN76000 temperature controller to the desired value.             | 2-4                                                                                                    |  |
|   |           | Note: Do not exceed 150C for temperature.                                                                                          |                                                                                                    |  |
|   | 2.        | Press the <b>INDEX</b> button until the upper display reads 1SP1.                                                                  |                                                                                                    |  |
|   | 3.        | Use the Up and Down arrows $(\blacktriangle, \triangledown)$ until the lower display shows the desired temperature setpoint value. |                                                                                                    |  |
|   | 4.        | Press the <mark>ENTER</mark> button.                                                                                               |                                                                                                    |  |
|   | 5.        | On the Main Control Panel), press the <mark>HEAT POWER</mark> button (LED will be ON.)                                             |                                                                                                    |  |
| A | 6.        | Wait until the temperature reaches setpoint.                                                                                       | Main Control Panel         J       JUD PARA         JUD PARA       JUD PARA         JUD PARA       JU |  |

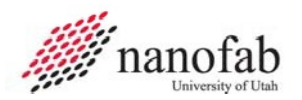

#### Job Breakdown 6 – Program Deposition Controller (1 of 1)

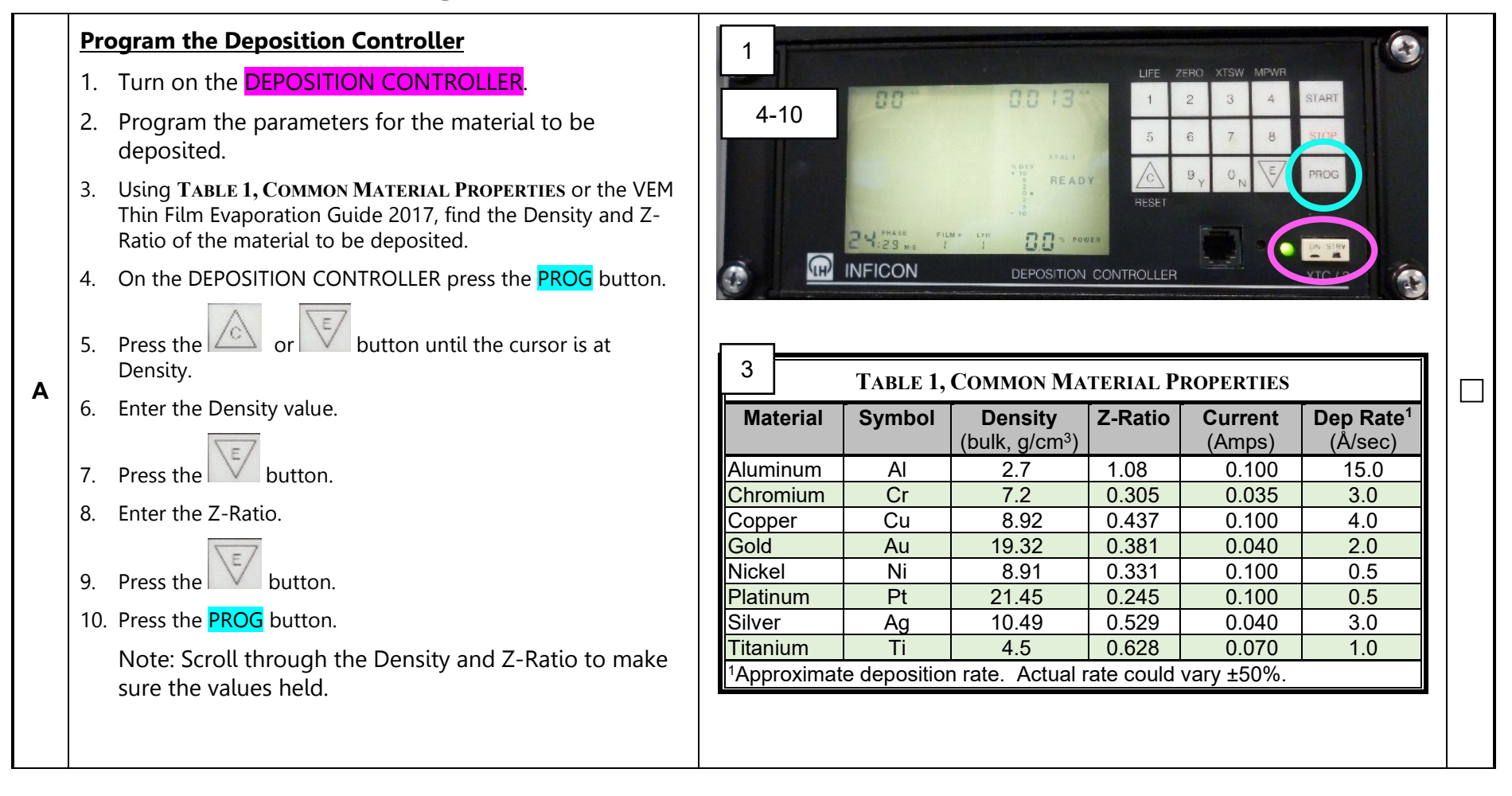

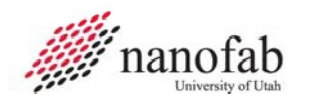

#### Job Breakdown 7 – Rotation (Optional, but recommended) (1 of 1)

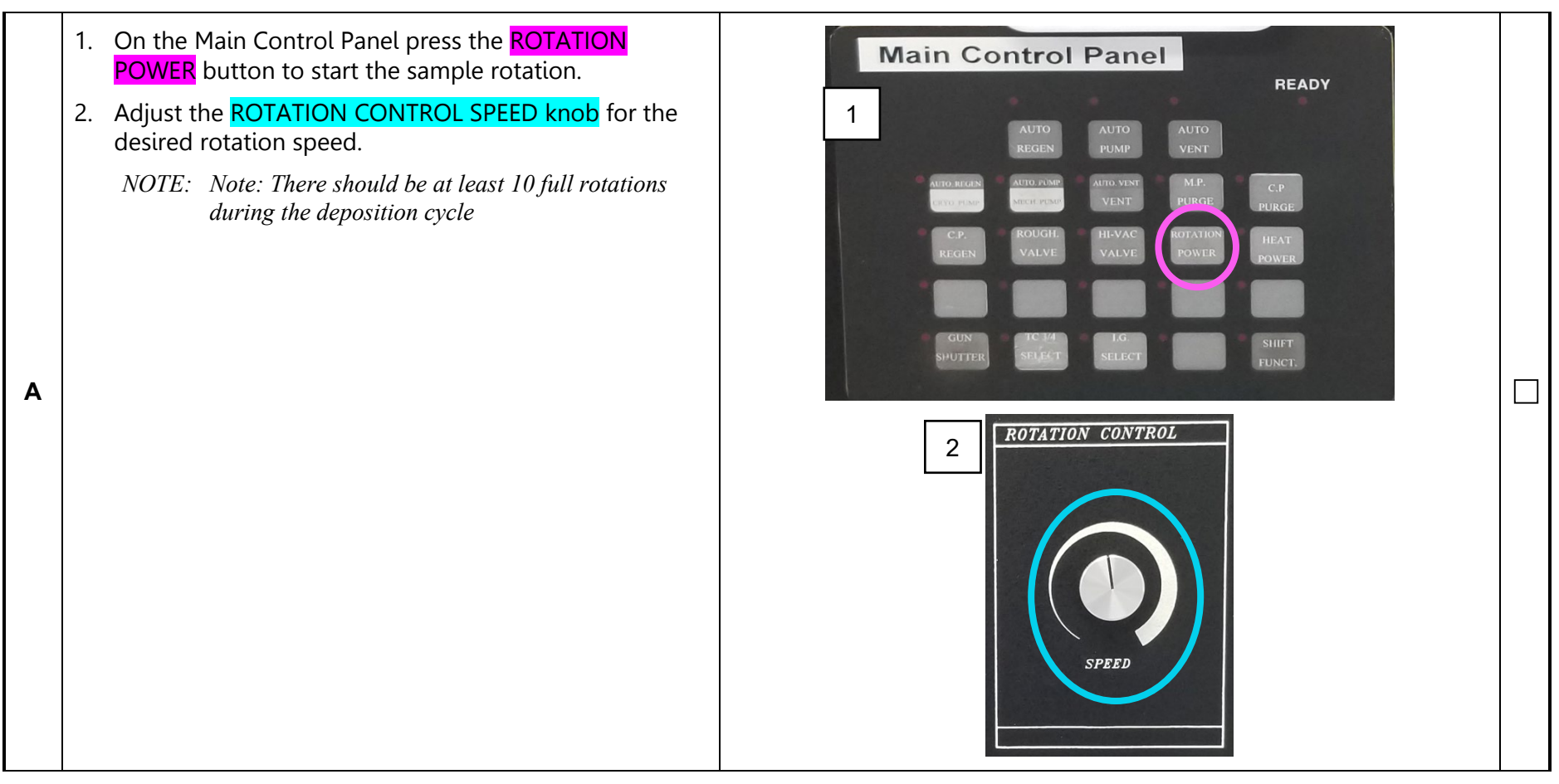

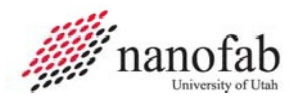

#### Job Breakdown 8 – Power up for processing (1 of 4)

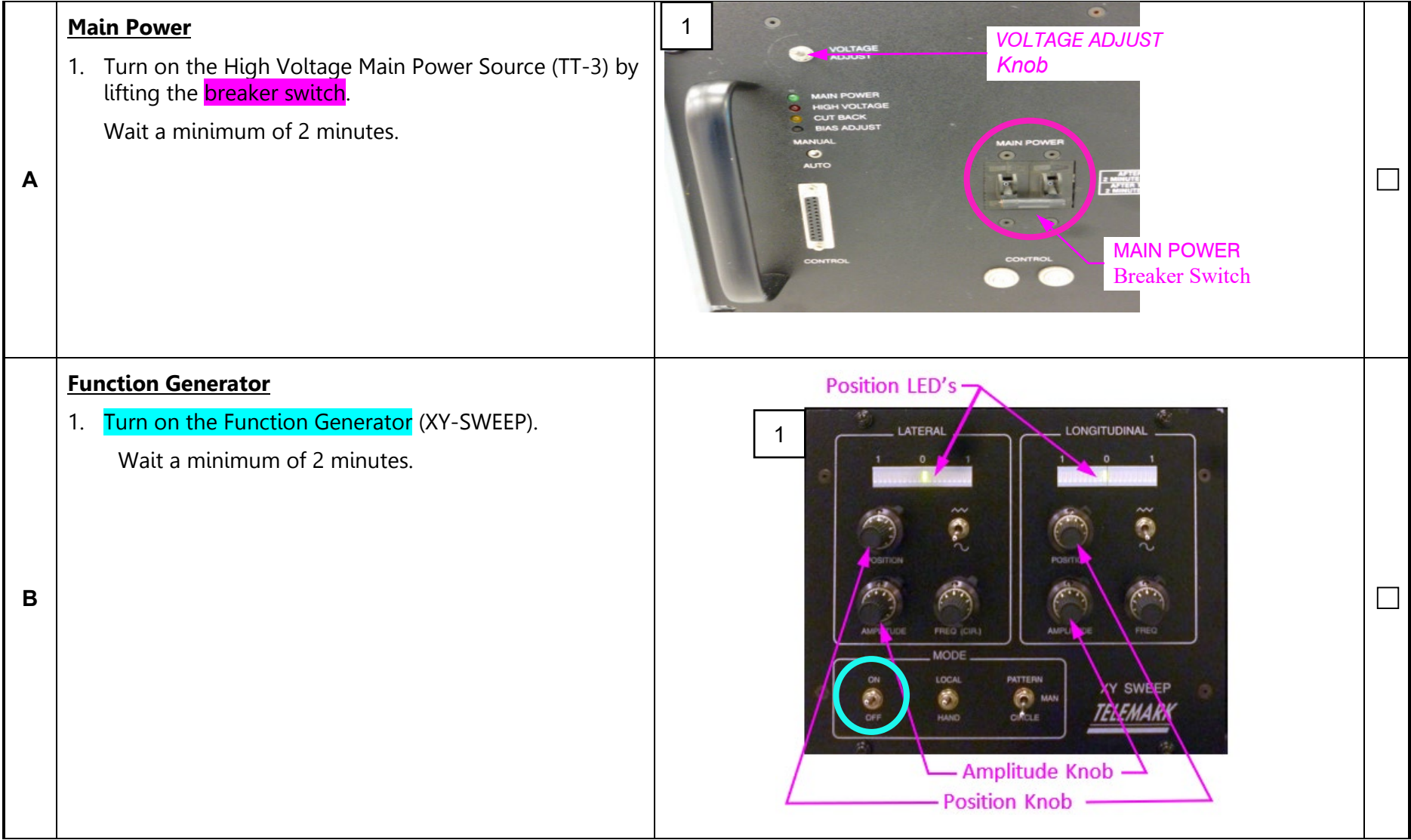

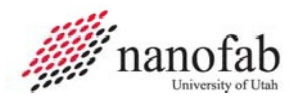

### Job Breakdown 8 (Continued) – Power Up for Processing (2 of 4)

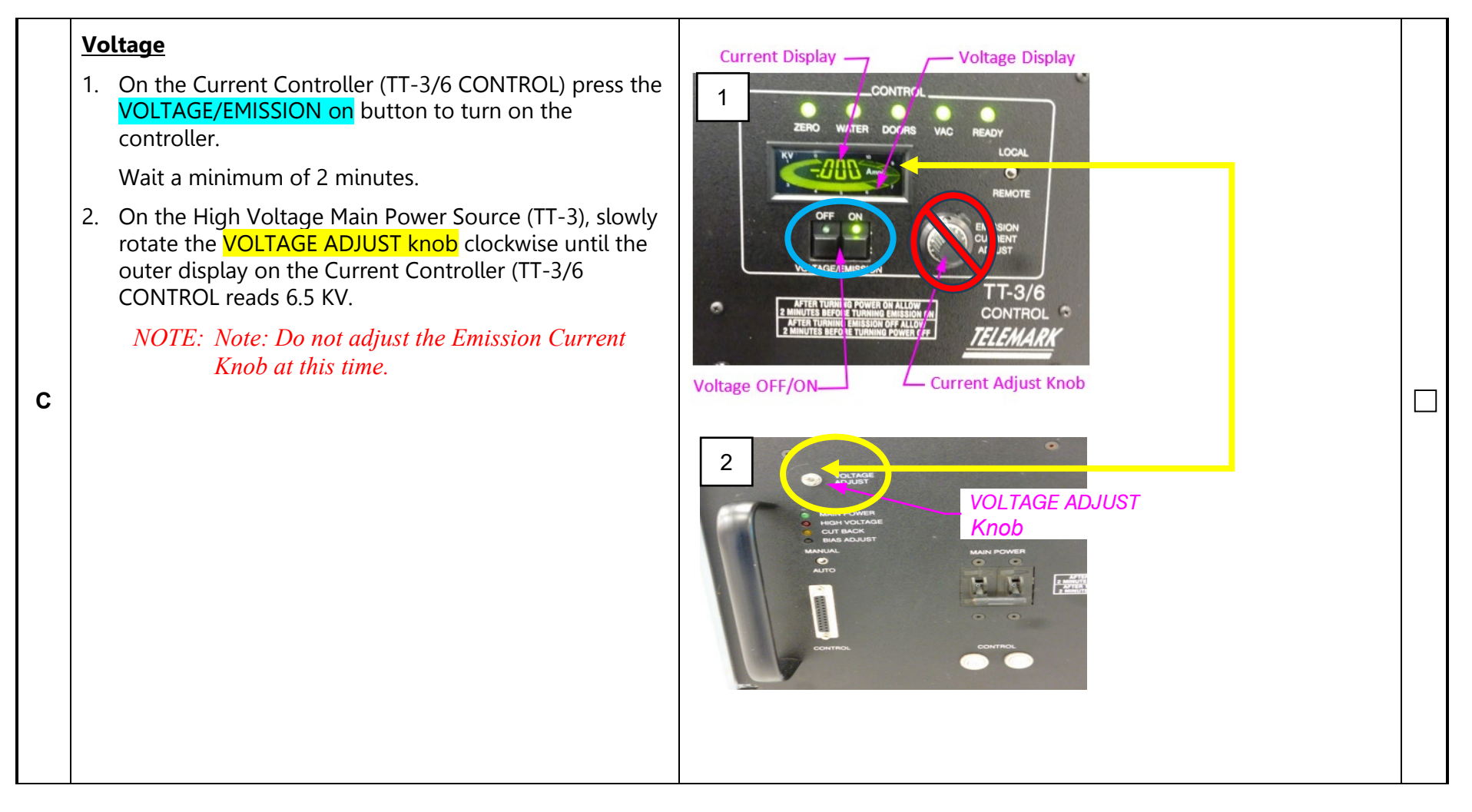

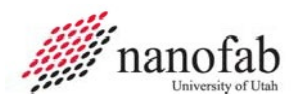

### Job Breakdown 8 (Continued) – Power Up for Processing (3 of 4)

| D | Verify Beam Position <ol> <li>On the Function Generator (XY SWEEP), ensure both the LATERAL and LONGITUDINAL position LED's are near 0 and green in color.</li> <li>If the lit LED is yellow (not near 0), adjust the POSITION knob until the lit LED is green and near 0.</li> <li>Once the beam initialization is started, DO NOT LEAVE THE SYSTEM UNATTENDED! You must closely monitor and adjust the current, voltage, beam location, and deposition rate until the beam is turned off.</li> </ol>                          | LATERAL<br>LONGITUDINAL<br>0<br>1<br>0<br>1<br>0<br>1<br>0<br>1<br>0<br>1<br>0<br>1<br>0<br>1<br>0<br>1<br>0<br>1<br>0<br>1<br>0<br>1<br>0<br>1<br>0<br>1<br>0<br>1<br>0<br>1<br>0<br>1<br>0<br>1<br>0<br>1<br>0<br>1<br>0<br>1<br>0<br>1<br>0<br>1<br>0<br>1<br>0<br>1<br>0<br>1<br>0<br>1<br>0<br>1<br>0<br>0<br>0<br>0<br>0<br>0<br>0<br>0<br>0<br>0<br>0<br>0<br>0 |  |
|---|----------------------------------------------------------------------------------------------------|----------------------------------------------------------------------------------------------------|--|
| E | <ol> <li>Initialize Beam</li> <li>On the Current Controller (TT-3/6), slowly turn the EMISSION CURRENT ADJUST knob clockwise until the current is 0.020 Amps.<br/>Note: This step should take 1 minute.</li> <li>Wait a minimum of 5 minutes for the melt/crucible to glow orange.</li> <li>Use the data collection form to note all the parameters that must be collected after locking the tool. Failure to comply may result in losing access to the tool. A laminated copy is with the SOP for your convenience.</li> </ol> | 1-2<br>Voltage Display<br>Voltage Display<br>Voltage Display<br>Voltage Display<br>Voltage Display<br>Voltage Display<br>Voltage OFF/ON<br>Voltage OFF/ON<br>Voltage OFF/ON<br>Voltage OFF/ON                                                                                                    |  |

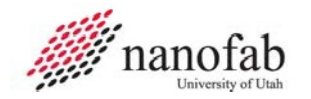

#### Job Breakdown 8 (Continued) – Power Up for Processing (4 of 4)

#### Verify Beam

Ε

- 1. Using UV light protection, open the upper view shutter of the chamber and look at the melt/crucible.
- If the beam size is not 50 75% the size of the melt/crucible, adjust the AMPLITUDE knob of the LATERAL and/or LONGITUDINAL control on the Function Generator (XY SWEEP).
- 3. If the beam is not centered on the melt/crucible, adjust the **POSITION knob** of the LATERAL and/or LONGITUDINAL control on the Function Generator (XY SWEEP).
  - *NOTE:* Rotating the LATERAL knob clockwise will move beam to the left. Rotating the LONGITUDINAL knob clockwise will move the beam away from the door toward the back of the chamber.

Do not allow the beam to hit the edge of the crucible or the hearth. Sparks will be visible. Adjust the beam, as necessary, to center and size the beam.

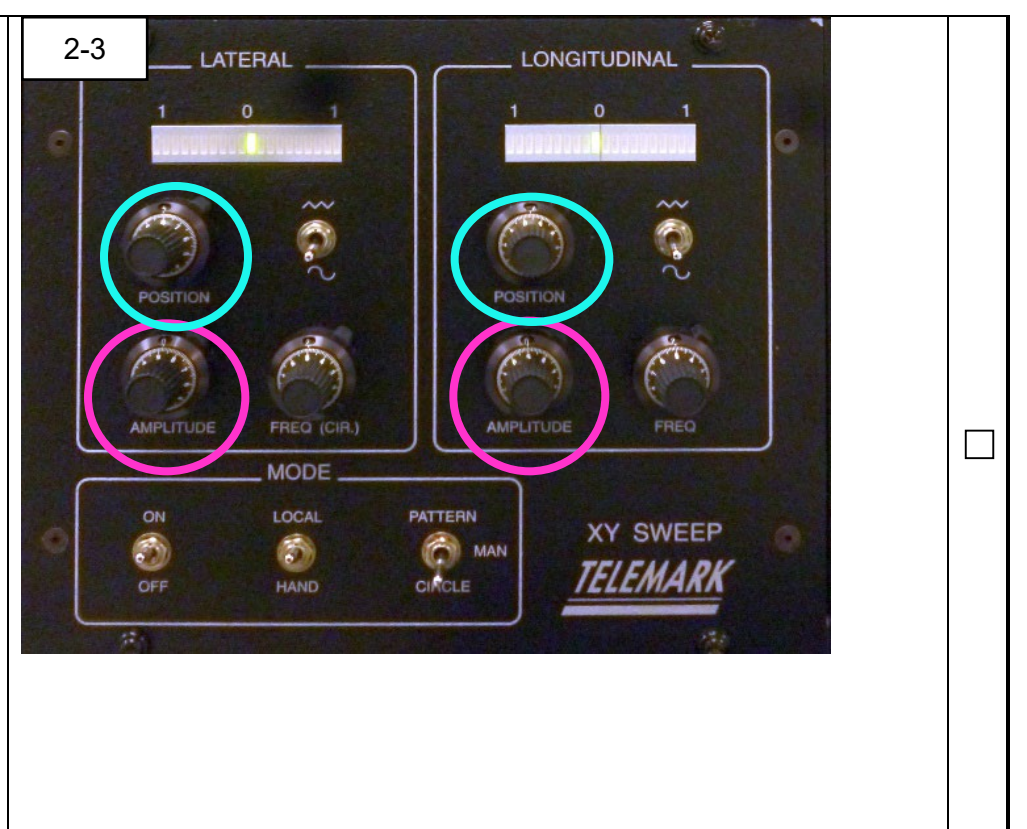

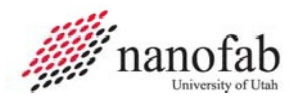

#### Job Breakdown 9 – Reset the Crystal Monitor (1 of 1)

Reset Crystal Thickness Monitor
 1. On the DEPOSITION CONTROLLER press the button.
 2. Press the 2 button to zero the thickness display.
 A Note: The crystal thickness is displayed in kiloAngstroms (1.000 KÅ = 1000Å = 100 nm = 0.1 um). TABLE 2, UNIT CONVERSIONS can be used for

conversion between units.

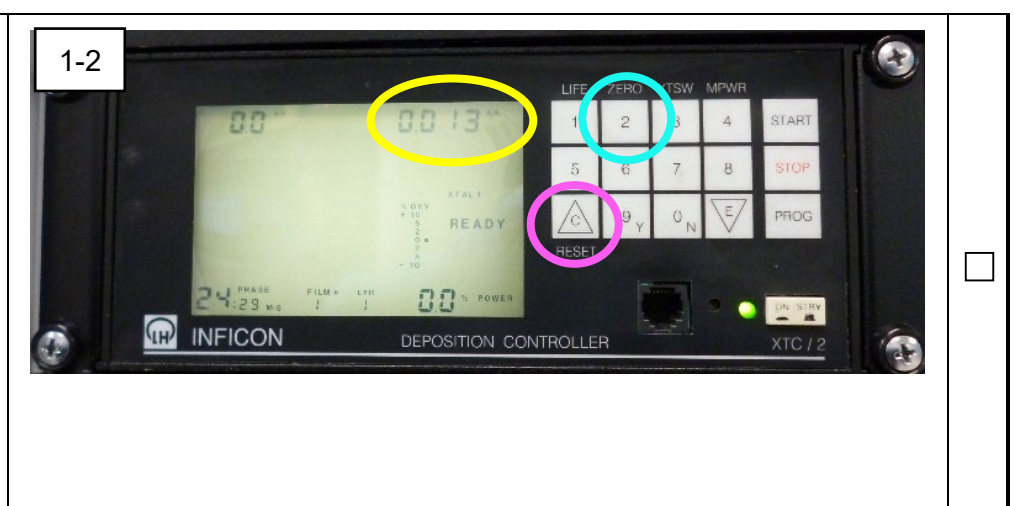

| TABLE 2, UNIT CONVERSIONS |                   |                |                      |  |
|---------------------------|-------------------|----------------|----------------------|--|
| Angstrom<br>(Å)           | Nanometer<br>(nm) | Micron<br>(µm) | kiloAngstrom<br>(kÅ) |  |
| 10                        | 1                 | 0.001          | 0.010                |  |
| 20                        | 2                 | 0.002          | 0.020                |  |
| 30                        | 3                 | 0.003          | 0.030                |  |
| 40                        | 4                 | 0.004          | 0.040                |  |
| 50                        | 5                 | 0.005          | 0.050                |  |
| 60                        | 6                 | 0.006          | 0.060                |  |
| 70                        | 7                 | 0.007          | 0.070                |  |
| 80                        | 8                 | 0.008          | 0.080                |  |
| 90                        | 9                 | 0.009          | 0.090                |  |
| 100                       | 10                | 0.010          | 0.100                |  |
| 200                       | 20                | 0.020          | 0.200                |  |
| 300                       | 30                | 0.030          | 0.300                |  |

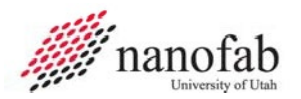

#### Job Breakdown 10 – Material Deposition (1 of 5)

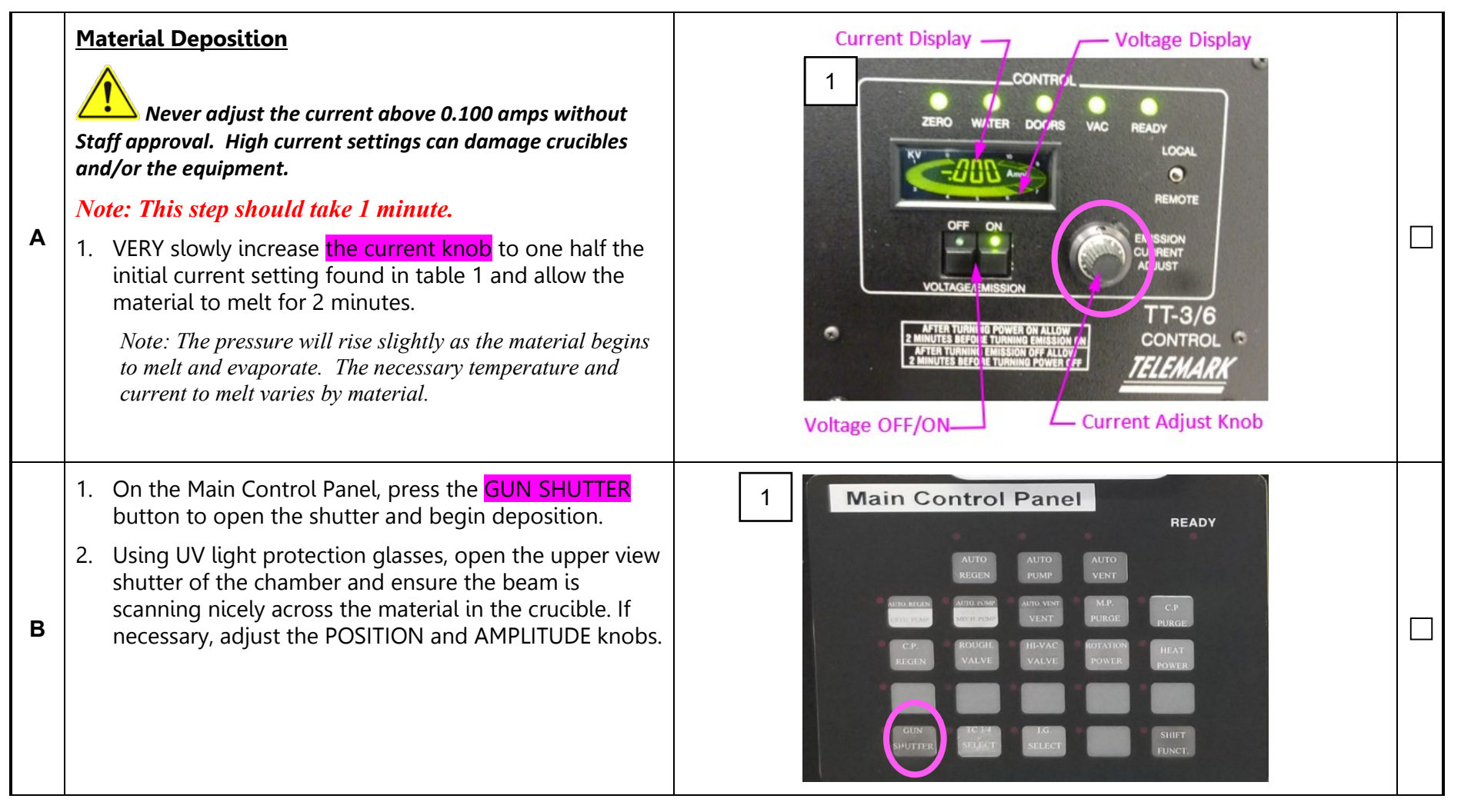

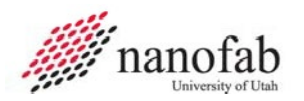

### Job Breakdown 10 (Continued) – Material Deposition (2 of 5)

| c | 1. | <ul> <li>While watching the upper left corner of the DEPOSITION CONTROLLER, VERY slowly turn the EMISSION CURRENT ADJUST knob on the Current Controller (TT-3/6) until the desired deposition rate is achieved.</li> <li>Note: The effect of the current change on the material and deposition rate will be delayed approximately 15 seconds.</li> <li>Note: Typical deposition rates for common materials are shown in TABLE 1, COMMON MATERIAL PROPERTIES. Materials with higher melting points may have a lower deposition rate. If the actual deposition rate is much lower than typical, it is likely the crucible is cracked.</li> <li>Note: During deposition, the chamber pressure will rise to approximately 1.0 x 10-6 Torr.</li> <li>Verify the voltage on the Current Controller (TT-3/6) is still set for 6.5 KV. If necessary, adjust the voltage.</li> <li>NOTE: Note: The voltage adjustment knob for the High Voltage Main Power Source (TT-3) is on the bottom rack of the tool.</li> </ul> | <complex-block></complex-block> |  |
|---|----|----------------------------------------------------------------------------------------------------|---------------------------------|--|
|---|----|----------------------------------------------------------------------------------------------------|---------------------------------|--|

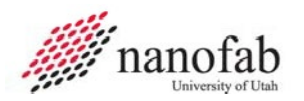

#### Job Breakdown 10 (Continued) – Material Deposition (3 of 5)

1. Using the provided UV safety glasses, frequently verify the deposition rate, material quantity in the crucible, and the beam position. The beam is centered in the crucible. There are no sparks present. The beam is not hitting the crucible or anything outside the crucible. If necessary, adjust the beam position, using the LATERAL and LONGITUDINAL knobs on the Function Generator (XY SWEEP). Refer to JB8 secton E. If the deposition rate drops dramatically, immediately stop deposition by closing the shutter. D Note: During the warm up process the pellets will melt and form a small liquid puddle. This puddle is the volume used to supply the deposition rate. The deposition rate is affected by the position of the beam, the power supplied to the beam and the amount of material melted. The rate may change over the entire deposition, constant monitoring of beam position and current is necessary during the whole process.

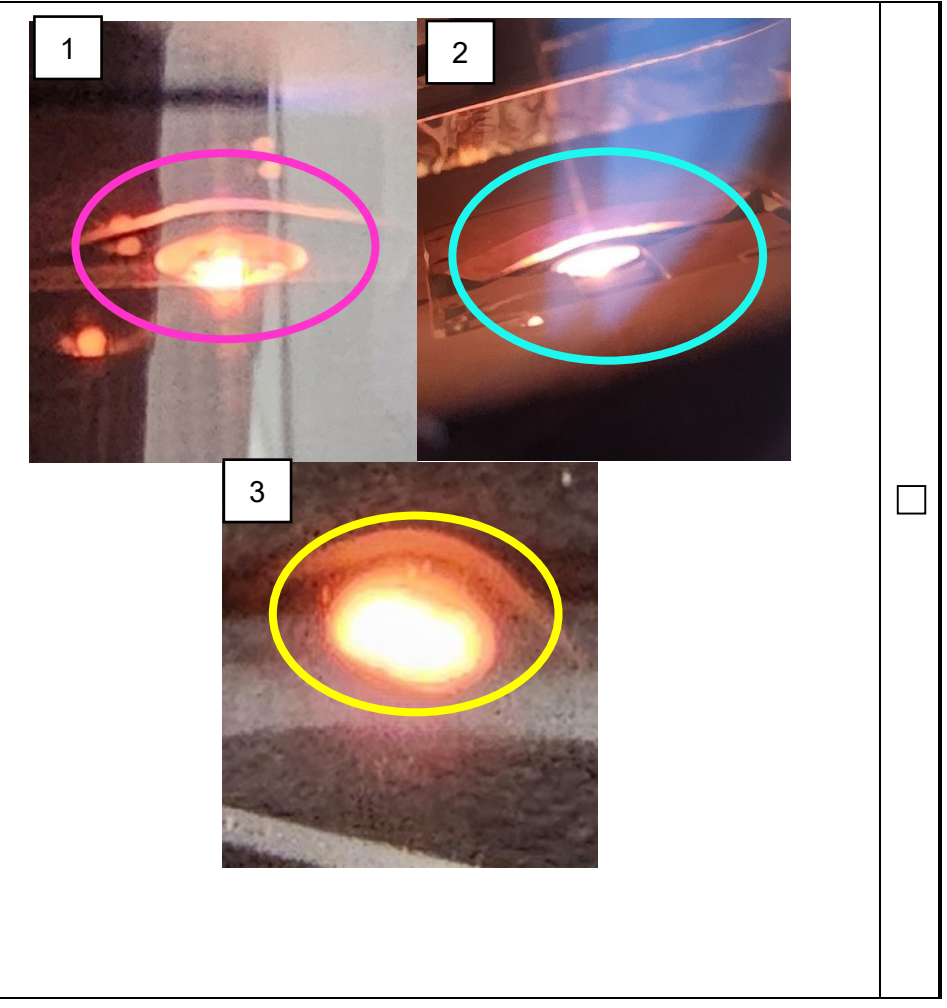

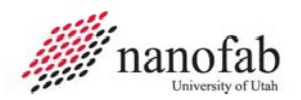

### Job Breakdown 10 (Continued) – Material Deposition (4 of 5)

|   | <u>Ste</u> | op Deposition                                                                                                    |                                                                                                    |  |
|---|------------|----------------------------------------------------------------------------------------------------|----------------------------------------------------------------------------------------------------|--|
|   | 1.         | Wait until the desired thickness is displayed on the upper right corner of the <b>DEPOSITION CONTROLLER</b> .                                       | BB <sup>™</sup> BB 13 <sup>™</sup> 1 2 3 4 START<br>5 6 7 B STOP<br>1 C 1 2 7 1 2 3 4 START<br>5 6 7 B STOP<br>1 C 1 2 7 1 2 7 1 1 1 1                                                                                                    |  |
|   | 2.         | On the Main Control Panel, press the <mark>GUN SHUTTER</mark><br>button to close the shutter and stop deposition.                                   |                                                                                                    |  |
| E | 3.         | On the Current Controller (TT-3/6), slowly turn the EMISSION CURRENT ADJUST knob counter-clockwise until the current is 0.000 Amps.                 | Main Control Panel<br>READY<br>2 AUTO AUTO AUTO EXAMPLE CONTROL<br>3 Current Display Voltage Display<br>3 Current Display<br>3 Current Display<br>2 Current Display<br>3 Current Display<br>2 Current Display<br>2 Current Display<br>2 Current Display<br>2 Current Display<br>3 Current Display<br>2 Current Display<br>2 Current Display<br>2 Current Display<br>2 Current Display<br>2 Current Display<br>2 Current Display<br>3 Current Display<br>2 Current Display<br>2 Curre                                                                                                    |  |
|   | 4.         | <i>Note: This step should take 1 minute.</i><br>Wait a minimum of 5 minutes for the melt/crucible to cool.                                          | CP ROUGH HISVAC ROUTING HILAT<br>RUNCE<br>CP ROUGH HISVAC ROUTING HILAT<br>RUNCE<br>COTOR RUNCE<br>SUITE RUNCE<br>COTOR RUNCE<br>COTOR RUNCE<br>SUITE RUNCE<br>COTOR RUNCE<br>COTOR |  |
|   | De         | <u>posit Additional Material(s) (Optional)</u>                                                                                                    |                                                                                                    |  |
| F | 1.         | If another material is to be deposited, turn the crucible<br>pocket selection knob to rotate the desired crucible<br>pocket to the active position. |                                                                                                    |  |
| Г | 2.         | Repeat JB6, JB9 and JB10 for desired materials.                                                                                                    |                                                                                                    |  |
|   | Nc<br>Má   | ote: When running multiple materials, the wait steps for<br>nin Power and Function Generator are not necessary.                                     |                                                                                                    |  |

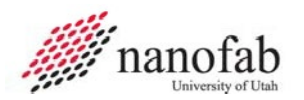

### Job Breakdown 10 (Continued) – Material Deposition (5 of 5)

| <ol> <li>On the High Voltage Main Power Source (TT-3), slowly<br/>rotate the VOLTAGE ADJUST knob counter-clockwise<br/>until the outer display on the Current Controller (TT-<br/>3/6 CONTRO) reads 0.0 KV.</li> <li>Wait a minimum of 2 minutes.</li> <li>On the Current Controller (TT-3/6 CONTROL), press the<br/>VOLTAGE/EMISSION OFF button to turn the controller<br/>off.</li> <li>Turn off the XY sweep.</li> <li>Turn off the TT-3 power breaker switch.</li> <li>Turn off the deposition controller.</li> <li>Wait 5 minutes.</li> <li>Refer to JB2 to vent the system.</li> <li>Refer to JB3 to remove samples and crucible(s).</li> <li>Clean up the area and items used for deposition.</li> <li>Refer to JR2 to for data collection and locking in HSC.</li> </ol> | <ul> <li>On the High Voltage Main Power Source (IT-3), slowly votate the VoltAGE ADJUST knob counter-clockwise until the outer display on the Current Controller (IT-3/6 CONTROL), press the voltAGE/EMISSION OFF button to turn the controller off.</li> <li>Iturn off the XY sweep.</li> <li>Turn off the XY sweep.</li> <li>Turn off the deposition controller.</li> <li>Wait 5 minutes.</li> <li>Refer to JB2 to vent the system.</li> <li>Refer to JB3 to remove samples and crucible(s).</li> <li>Clean up the area and items used for deposition.</li> <li>Refer to JB4 to pump down the system.</li> <li>Refer to JB2 to for data collection and locking in HSC.</li> </ul>                                                                    |
|----------------------------------------------------------------------------------------------------|----------------------------------------------------------------------------------------------------|
| On the High Voltage Main Power Source (TT-3), slowly<br>rotate the VOLTAGE ADJUST knob counter-clockwise<br>until the outer display on the Current Controller (TT-<br>3/6 CONTRO) reads 0.0 KV.<br>Wait a minimum of 2 minutes.<br>On the Current Controller (TT-3/6 CONTROL), press the<br>VOLTAGE/EMISSION OFF button to turn the controller<br>off.<br><b>Turn off the XY sweep.</b><br>Turn off the TT-3 power breaker switch.<br>Turn off the deposition controller.<br>Wait 5 minutes.<br>Refer to JB2 to vent the system.<br>Refer to JB3 to remove samples and crucible(s).<br>Clean up the area and items used for deposition.<br>Refer to JB4 to pump down the system.<br>Refer to JR2 to for data collection and locking in HSC.                                      | On the High Voltage Main Power Source (TT-3), Slowly<br>voltate the Vol TAGE ADJUST knob counter-clockwise<br>until the outer display on the Current Controller (TT-<br>3/6 CONTRO) reads 0.0 KV.Image: Control ter (TT-<br>3/6 CONTROL), press the<br>VoltAGE/EMISSION OFF button to turn the controller<br>off.Imm off the XY sweep.Imm off the TT-3 power breaker switch.Turn off the TT-3 power breaker switch.Imm off the deposition controller.Wait 3 minutes.Refer to JB2 to vent the system.Refer to JB3 to remove samples and crucible(s).Clean up the area and items used for deposition.Refer to JB4 to pump down the system.Refer to JR2 to for data collection and locking in HSC.Refer to JR2 to for data collection and locking in HSC. |
|                                                                                                    | <complex-block></complex-block>                                                                                                    |

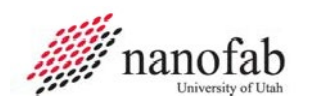

# Job Reference 1 – Subsystem Power On/Off.

#### **System Component Locations**

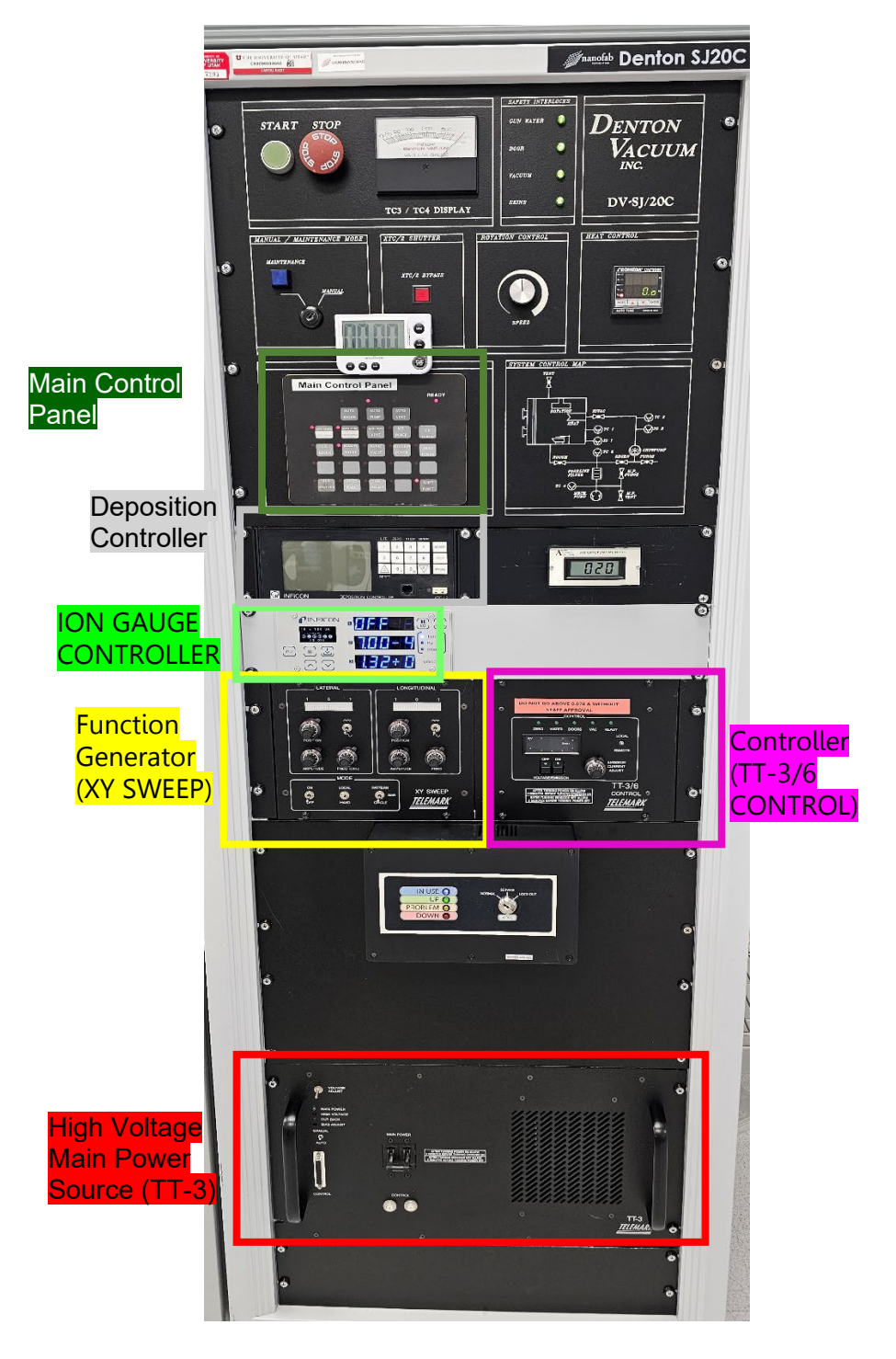

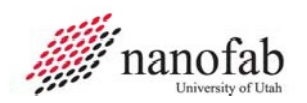

1. Vacuum gauge controller.

Top gauge = Ion gauge – <mark>press on/off button to cycle power</mark>. Center gauge = Chamber gauge Bottom gauge = Fireline gauge

Note: It may take approximately 2 minutes for the Ion gauge to stabilize after turning on.

Off

On

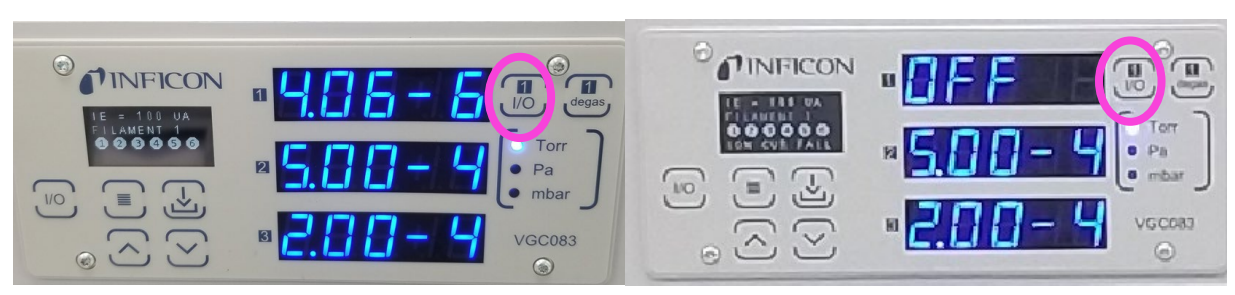

2. Deposition Controller On/Off button

| 00" | 0.0 13"                  | 1     | 2              | 3   | 4 | START |
|-----|--------------------------|-------|----------------|-----|---|-------|
|     |                          | 5     | 6              | 7   | 8 | STOP  |
|     | * 024<br>* 15<br>* READY |       | 9 <sub>Y</sub> | 0 N | E | PROG  |
|     | - 10                     | RESET |                |     |   |       |
|     |                          |       |                |     |   |       |

3. High Voltage Main Power Source (TT-3)

Allow 2 minutes for power supply to warm up after turning on.

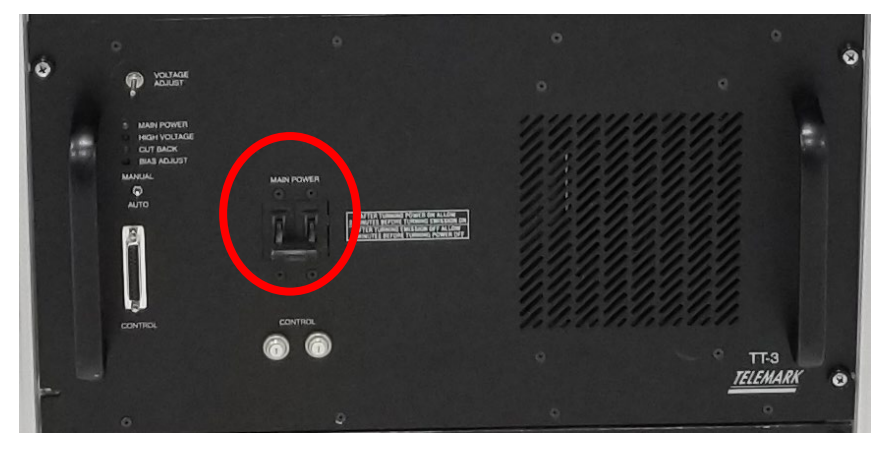

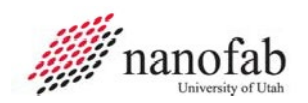

4. Current Controller (TT-3/6 CONTROL)

Allow 2 minutes for power supply to warm up after turning on.

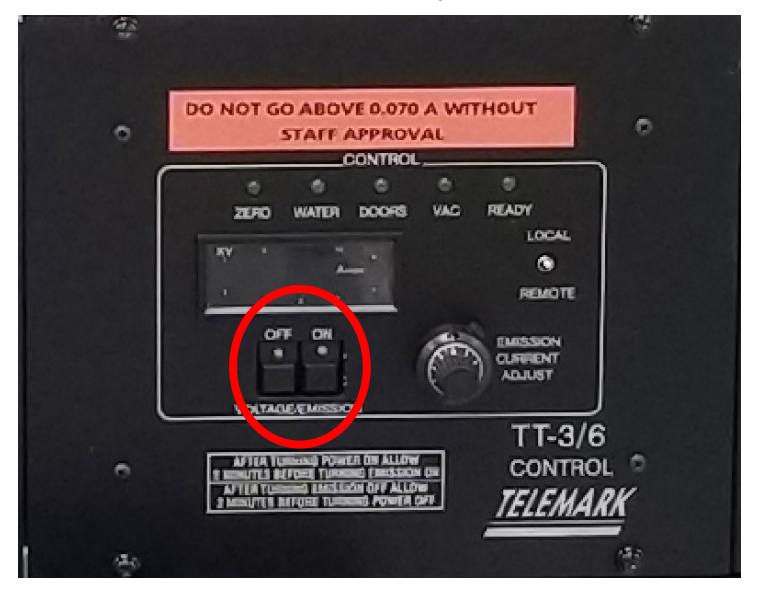

5. Telemark Sweep Controller

Allow 2 minutes for power supply to warm up after turning on.

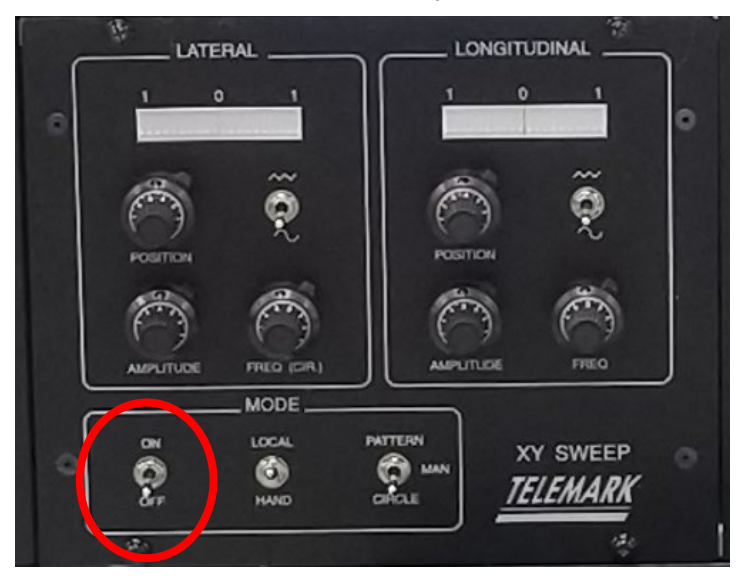

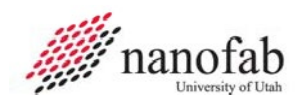

6. Heat Power is on the Main Control Panel the corresponding LED is on when power is on and off when power is off. Allow temperature to stabilize if using optional heat power.

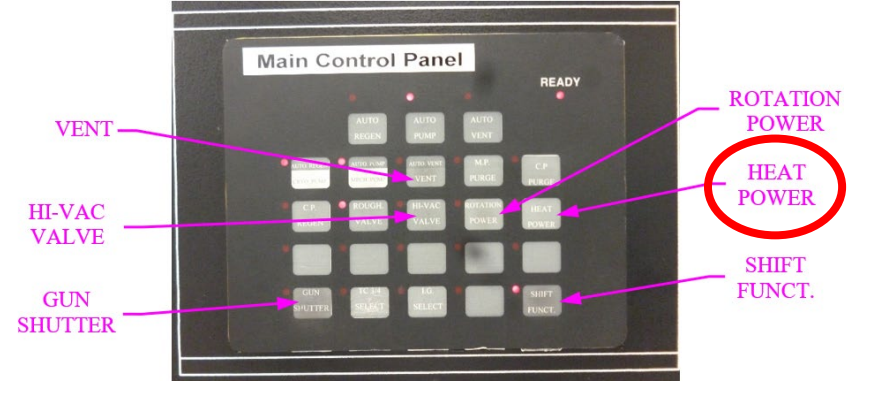

7. Rotation Power is on the Main Control Panel the corresponding LED is on when power is on and off when power is off.

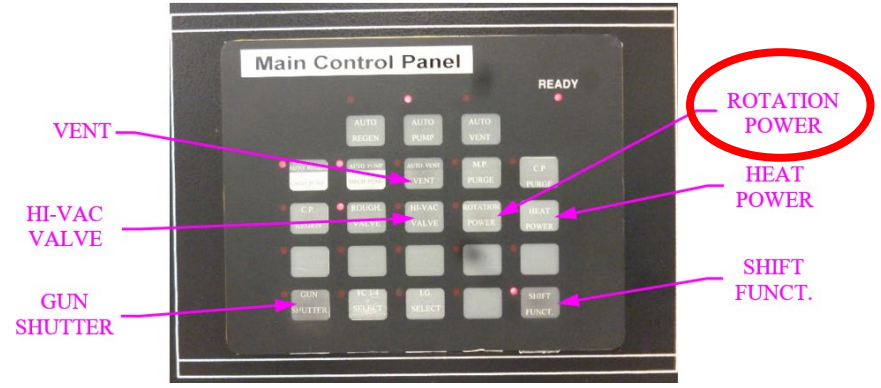

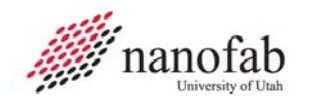

#### Job Reference 2 – Locking in HSC and Data Collection Form.

NOTE: Note: This step is mandatory and a requirement to use the tool.

1 Log into HSC and select the lock tool button. A link will appear to the data collection page, click the link. If the link or the data collection page does not appear, contact Staff.

NOTE: Note: If necessary, the form can be saved for later entry under the users HSC account.

2 Fill out the Denton SJ20C Data Entry Form, all required data must be entered.

| Denton SJ20C Data Entry Form                           |                                                                     |
|--------------------------------------------------------|---------------------------------------------------------------------|
| Save form for later Load saved form                    |                                                                     |
| Substrate [Required]                                   | Other Substrate                                                     |
| Please Select A Value 🖨                                |                                                                     |
| Select the primary substrate.                          |                                                                     |
| Base Pressure [Required - No Value Set]                | Base Pressure Unit [Required]                                       |
| × ·                                                    | 0 10-6                                                              |
| Enter the Base Pressure [1 to 10]                      | 0 10-7                                                              |
|                                                        | Select the unit for Base Pressure shown on the Ion Gauge Controller |
| Pump Down Time (min) [Required - No Value Set]         | Cryo Temp (*K) [Required - No Value Set]                            |
| ×                                                      | A v                                                                 |
| Enter the total time to reach Base Pressure [1 to Any] | Enter the value for the Crayo temperature in *C [1 to Any]          |
| General Comment/Note                                   |                                                                     |
|                                                        |                                                                     |

3 Fill out the information for Deposited Material(s) 1 through 4. Select "none" on Material Selection 2 if only one material was deposited.

| Deposited Material 1                             |                                                       |
|--------------------------------------------------|-------------------------------------------------------|
| Material Deposited [Required]                    | Other Material                                        |
| Please Select A Value 🜲                          |                                                       |
| Select the Material Deposited for the 1st Layer  | Enter the material deposited                          |
| Beam Voltage (KV) [Required - No Value Set]      | Max Beam Current (Amps) [Required - No Value Set]     |
| Crystal Thickness (KÅ) [Required - No Value Set] | Max Deposition Rate (Å/sec) [Required - No Value Set] |

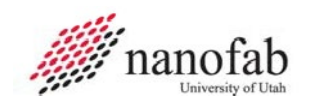

4 Fill out the information for the Final Results, a total measured thickness is required. Final Results

| Total Thickness [Required - No Value Set]                       | Total Thickness Unit [Required]                  |
|-----------------------------------------------------------------|--------------------------------------------------|
|                                                                 | 🔿 Angstrom (Å)                                   |
| Enter measured thickness. [Any to Any]                          | O Nanometer (nm)                                 |
|                                                                 | Select the unit for the Measured Total Thickness |
| Sheet Resistivity (Ohm/sq)                                      |                                                  |
|                                                                 |                                                  |
| Staff Support<br>Click HERE to enter charges for Staff Support. |                                                  |
| (Invalid/Missing Fields) Save form for later Load saved for     | rm                                               |

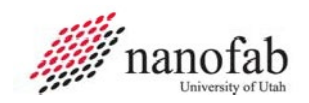

### Appendix

#### **Process Notes**

#### **Thickness and Uniformity**

In October of 2003, aluminum was deposited on a glass slide in the middle of the sample holder (planetary) and another on the edge.

Rotation was used during the deposition cycle.

The thickness as measured by the crystal (Deposition Controller) was 1.000 micron.

Using a profilometer, the glass slide at the middle of the sample holder measured 1.2 microns.

Using a profilometer, the glass slide at the edge of the sample holder measured 0.93 microns.

| TABLE 3, COMMON MATERIAL PROPERTIES |              |                                       |           |                   |                                  |
|-------------------------------------|--------------|---------------------------------------|-----------|-------------------|----------------------------------|
| Material                            | Symbol       | Density<br>(bulk, g/cm <sup>3</sup> ) | Z-Ratio   | Current<br>(Amps) | Dep Rate <sup>1</sup><br>(Å/sec) |
| Aluminum                            | Al           | 2.7                                   | 1.08      | 0.100             | 15.0                             |
| Chromium                            | Cr           | 7.2                                   | 0.305     | 0.035             | 3.0                              |
| Copper                              | Cu           | 8.92                                  | 0.437     | 0.100             | 4.0                              |
| Gold                                | Au           | 19.32                                 | 0.381     | 0.040             | 2.0                              |
| Nickel                              | Ni           | 8.91                                  | 0.331     | 0.100             | 0.5                              |
| Platinum                            | Pt           | 21.45                                 | 0.245     | 0.100             | 0.5                              |
| Silver                              | Ag           | 10.49                                 | 0.529     | 0.040             | 3.0                              |
| Titanium                            | Ti           | 4.5                                   | 0.628     | 0.070             | 1.0                              |
| <sup>1</sup> Approximat             | e depositior | n rate. Actual r                      | ate could | vary ±50%.        |                                  |

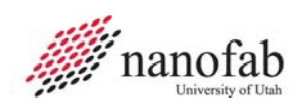

| TABLE 4, UNIT CONVERSIONS |                   |                |                      |  |  |
|---------------------------|-------------------|----------------|----------------------|--|--|
| Angstrom<br>(Å)           | Nanometer<br>(nm) | Micron<br>(μm) | kiloAngstrom<br>(kÅ) |  |  |
| 10                        | 1                 | 0.001          | 0.010                |  |  |
| 20                        | 2                 | 0.002          | 0.020                |  |  |
| 30                        | 3                 | 0.003          | 0.030                |  |  |
| 40                        | 4                 | 0.004          | 0.040                |  |  |
| 50                        | 5                 | 0.005          | 0.050                |  |  |
| 60                        | 6                 | 0.006          | 0.060                |  |  |
| 70                        | 7                 | 0.007          | 0.070                |  |  |
| 80                        | 8                 | 0.008          | 0.080                |  |  |
| 90                        | 9                 | 0.009          | 0.090                |  |  |
| 100                       | 10                | 0.010          | 0.100                |  |  |
| 200                       | 20                | 0.020          | 0.200                |  |  |
| 300                       | 30                | 0.030          | 0.300                |  |  |
| 400                       | 40                | 0.040          | 0.400                |  |  |
| 500                       | 50                | 0.050          | 0.500                |  |  |
| 600                       | 60                | 0.060          | 0.600                |  |  |
| 700                       | 70                | 0.070          | 0.700                |  |  |
| 800                       | 80                | 0.080          | 0.800                |  |  |
| 900                       | 90                | 0.090          | 0.900                |  |  |
| 1000                      | 100               | 0.100          | 1.000                |  |  |
| 2000                      | 200               | 0.200          | 2.000                |  |  |
| 3000                      | 300               | 0.300          | 3.000                |  |  |
| 4000                      | 400               | 0.400          | 4.000                |  |  |
| 5000                      | 500               | 0.500          | 5.000                |  |  |
| 6000                      | 600               | 0.600          | 6.000                |  |  |
| 7000                      | 700               | 0.700          | 7.000                |  |  |
| 8000                      | 800               | 0.800          | 8.000                |  |  |
| 9000                      | 900               | 0.900          | 9.000                |  |  |
| 10000                     | 1000              | 1.000          | 10.000               |  |  |
| 20000                     | 2000              | 2.000          | 20.000               |  |  |
| 30000                     | 3000              | 3.000          | 30.000               |  |  |
| 40000                     | 4000              | 4.000          | 40.000               |  |  |
| 50000                     | 5000              | 5.000          | 50.000               |  |  |
| 60000                     | 6000              | 6.000          | 60.000               |  |  |
| 70000                     | 7000              | 7.000          | 70.000               |  |  |
| 80000                     | 8000              | 8.000          | 80.000               |  |  |
| 90000                     | 9000              | 9.000          | 90.000               |  |  |
| 100000                    | 10000             | 10.000         | 100.000              |  |  |

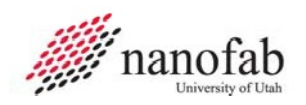

## **Revision History**

| Rev | Date        | Originator  | Description of Changes                                 |
|-----|-------------|-------------|--------------------------------------------------------|
|     |             |             |                                                        |
| 6   | 1 Nov 2023  | J. Pierce   | Update format add additional requirements and details. |
| 5   | 10 Jun 2019 | T. Olsen    | Update document format.                                |
| 4   | 02 Jan 2019 | T. Olsen    | Major Rewrite.                                         |
| 3   | 01 Jun 2014 | Brian Baker | Move to SMBB.                                          |
| 2   | 8 Dec 2010  | Sam Bell    | Added 6.2 & 6.3.3                                      |
| 1   | 19 Jan 2010 | Sam Bell    | Initial Release                                        |